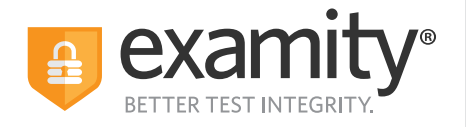

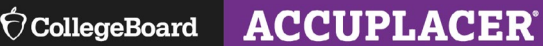

## Institution Quick Guide

## How to Use Examity

# Steps to Get Started

- Receive confirmation email from Examity with login credentials.
- Create remote vouchers through College Board's ACCUPLACER platform. Here's how.
- Click the Examity <u>link</u> and log in with the user ID and password provided to you.

#### **Examity Dashboard**

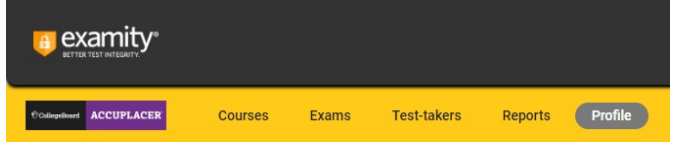

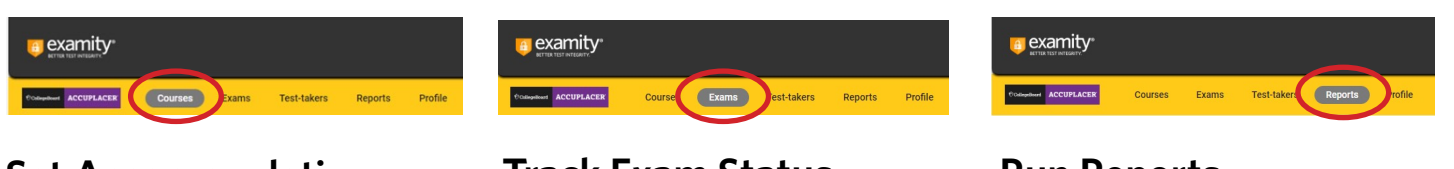

### Set Accommodations • Click on the "Course" tab

- Click on the "Course" tab
  Locate the test taker from the list and
- click on their name
- Locate the courses tab at the bottom of the test taker's profile
- Click the pencil icon located under the Accommodations column
- Enter the approved accommodation and click Save

#### Track Exam Status

• Track scheduled and completed exams

Real-time data

#### **Run Reports**

Click Reports

- Select parameters to customize
- Ability to export data

Contact the Examity ACCUPLACER Account Services Team for questions Email: placement@examity.com